# IPS MC传感器版本信息是过时的

## 目录

简介 先决条件 要求 使用的组件 规则 背景信息 问题 解决方案 删除传感器子组 从传感器组中删除传感器 创建传感器子组 将传感器添加到传感器组 验证 使用进度查看器 查看设备统计信息 相关信息

## <u>简介</u>

本文档介绍如何向IPS MC层次结构添加组和传感器以及如何执行其他任务,如如何使用进度查看器 (用于后台任务的状态和确认)以及如何查看设备统计信息。

使用IPS传感器管理中心(IPS MC)在IDS上安装签名。成功更新签名后,更新的签名信息不会显示在 IPS MC中,但会显示在IDS的**show version**命令输出中。

## <u>先决条件</u>

### <u>要求</u>

本文档没有任何特定的要求。

### <u>使用的组件</u>

本文档不限于特定的软件和硬件版本。

### <u>规则</u>

有关文档规则的详细信息,请参阅 Cisco 技术提示规则。

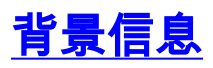

IPS MC作为Web服务器在Windows 2000和Solaris 8(Sun 2.8)平台上运行。使用您选择的Web浏览 器作为Web客户端,以使用CiscoWorks界面登录IPS MC。通过CiscoWorks登录后,您可以查看 IPS MC接口。

在安装IPS MC之前,必须安装CiscoWorks Common Services。

在启动IPS MC之前,先启动CiscoWorks Common Services。

- Windows操作系统上带Service Pack 1的Microsoft® Internet Explorer 6.0
- Windows操作系统上的Netscape® Navigator 7.1

IPS MC使用组和传感器的层次结构。组可以包含传感器、其他组或传感器和组的组合。启动IPS MC时,始终至少有一个活动定义的组。这是全局组。IPS MC层次结构可以包含许多级别的组和传 感器,类似于Windows 2000中包含许多级别的文件夹和文件的文件夹。

组和传感器的IPS MC层次结构允许您一次配置多个传感器,因为传感器可以从其父组获取设置。如 果父级将这些设置定义为强制设置,则传感器必须从父组获取设置。子项无法覆盖此类设置的值。

### 问题

使用IPS MC升级签名后,IPS MC中的版本信息(如签名版本)将显示为过期。

### <u>解决方案</u>

解决方法是删除并重新安装传感器。完成本文档中介绍的步骤以删除和添加传感器。

从Devices(设备)选项卡,您可以控制要使用IPS MC管理的传感器。可以添加和删除传感器和传 感器组。但是,不能删除全局组。如果已在其他位置建立设置,可以将其应用于从Devices选项卡设 置的传感器和组。有关如何执行特定任务的分步步骤,请参阅以下各节:

- 删除传感器子组
- 从传感器组中删除传感器
- 创建传感器子组
- 将传感器添加到传感器组

#### <u>删除传感器子组</u>

可以从任何传感器组(包括全局组)中删除任何子组。"全局"组是您无法删除的唯一组。

要删除传感器组,请完成以下步骤:

1. 选择**Devices > Sensor Group**。出现"Sensor Group(传感器组)"窗口。

| ⊡ 🔁 illustrations           |
|-----------------------------|
|                             |
|                             |
|                             |
|                             |
|                             |
|                             |
|                             |
|                             |
|                             |
| Create Subgroup Edit Delete |

- 在树中,选择要删除的组。注意:如果您选择删除传感器组,IPS MC不会要求您确认您的选择。
- 3. 单击删除。Sensor Group窗口再次出现,您刚删除的组不会显示在其父组下。

### <u>从传感器组中删除传感器</u>

可以从任何传感器组(包括Global组)中删除传感器。

要从传感器组中删除传感器,请完成以下步骤:

1. 选择**Devices > Sensor**。出现"Sensor(传感器)"窗口。

| Sensor   |           |     |           |        |        |
|----------|-----------|-----|-----------|--------|--------|
| All      | Selection |     |           |        |        |
| 800      | Global    |     |           |        |        |
| ¢⊡•      | Austin    |     |           |        |        |
|          | Fourex    |     |           |        |        |
|          | fivex     |     |           |        |        |
|          | East      |     |           |        |        |
| ·        | West      |     |           |        |        |
|          |           |     |           |        |        |
|          |           |     |           |        |        |
|          |           |     |           |        |        |
|          |           |     |           |        |        |
|          |           |     |           |        |        |
|          |           | Odd | Pe Import | Peboot | Belete |
| Research |           | Aud | Re-import | Rebuut | Delete |

- 2. 在树中,选择要删除的传感器。
- 3. 单击删除。系统将显示一个对话框,要求您确认删除。
- 4. Click OK.Sensor(传感器)窗口刷新,显示传感器已删除。

| Are Here: • Devices > Sen | sor Actions & Notifications: | 🢵 📑 🜔 🎎 🚊 🛛                                                                                                    |
|---------------------------|------------------------------|----------------------------------------------------------------------------------------------------|
|                           | Sensor                       |                                                                                                    |
|                           | All Selection                | Instructions           This page allows yo<br>to Add, Delete or Re-<br>Import sensors.           To Delete or Re-Import<br>select items in the tr<br>and then click Delete<br>Re-Import.           To Add, click Add at<br>you will then enter a<br>wizard that will guid<br>you through the<br>process.           Help |

### 创建传感器子组

可以向任何传感器组添加子组,其中包括Global组。

要创建传感器子组,请完成以下步骤:

1. 选择Devices > Sensor Group。出现"Sensor Group(传感器组)"窗口。

|                                                | ⊟ 🔄 Global                                                                                                    |                                                      |                |              |
|------------------------------------------------|----------------------------------------------------------------------------------------------------|------------------------------------------------------|----------------|--------------|
|                                                |                                                                                                    |                                                      |                |              |
|                                                |                                                                                                    | Create Subgroup                                      | Edit           | Delete       |
| 2                                              |                                                                                                    |                                                      |                |              |
| ۷.                                             | 在例下,透开安问关亦加了纽约传感相纽的口标。                                                                                                    |                                                      |                |              |
| З                                              | 单 击" <b>ብ 建 子 归</b> "                                                                                                    |                                                      |                |              |
| 3.<br>⊿                                        | 单击" <b>创建子组</b> "。<br>左祖夕宫段山,输入贾汤加的乙组的夕称,单 <b>共"默</b> 礼                                                                                                    | ( <b>佶"(佶田公佶</b> ) 畄                                 | 土"凵仴信          | ■判讼署         |
| 3.<br>4.                                       | 单击" <b>创建子组</b> "。<br>在组名字段中,输入要添加的子组的名称。单击 <b>"默认</b><br>" 然后从关联团表框中选择组的名称                                                                                              | <b>\值"(使用父值)</b> 。单                                  | 击 <b>"从组复</b>  | 夏制设置         |
| 3.<br>4.                                       | 单击" <b>创建子组</b> "。<br>在组名字段中,输入要添加的子组的名称。单击 <b>"默认</b><br>",然后从关联列表框中选择组的名称。<br>Click <b>OK</b> 系统将显示Sonsor Group窗口并显示你添加                                                | <b>∖值"(使用父值)</b> 。单 <sup>∶</sup><br>□的 <b>佐</b> 咸哭곷细 | 击" <b>从组复</b>  | 夏制设置         |
| 3.<br>4.<br>5.                                 | 单击" <b>创建子组</b> "。<br>在组名字段中,输入要添加的子组的名称。单击 <b>"默认</b><br>",然后从关联列表框中选择组的名称。<br>Click <b>OK</b> .系统将显示Sensor Group窗口并显示您添加                                               | <b>值"(使用父值)</b> 。单□<br>□的传感器子组。                      | 击"从组复          | 夏制设置         |
| 3.<br>4.<br>5.                                 | 单击" <b>创建子组</b> "。<br>在组名字段中,输入要添加的子组的名称。单击 <b>"默认</b><br>",然后从关联列表框中选择组的名称。<br>Click <b>OK</b> .系统将显示Sensor Group窗口并显示您添加<br><mark>同全 Glubal</mark>                     | <b>∖值"(使用父值)</b> 。单<br>□的传感器子组。                      | 击" <b>从组复</b>  | <b>〔</b> 制设置 |
| 3.<br>4.<br>5.                                 | 单击" <b>创建子组</b> "。<br>在组名字段中,输入要添加的子组的名称。单击 <b>"默认</b><br>",然后从关联列表框中选择组的名称。<br>Click <b>OK</b> .系统将显示Sensor Group窗口并显示您添加<br>Click <b>illustrations</b>                 | <b>∖值"(使用父值)</b> 。单<br>□的传感器子组。                      | 击" <b>从组</b> 复 | <b>〔</b> 制设置 |
| 3.<br>4.<br>5.                                 | 单击" <b>创建子组</b> "。<br>在组名字段中,输入要添加的子组的名称。单击 <b>"默认</b><br>",然后从关联列表框中选择组的名称。<br>Click <b>OK</b> .系统将显示Sensor Group窗口并显示您添加<br>Click <b>OK</b> .系统将显示Sensor Group窗口并显示您添加 | <b>∖值"(使用父值)</b> 。单<br>□的传感器子组。                      | 击" <b>从组复</b>  | <b>〔</b> 制设置 |
| 3.<br>4.<br>5.                                 | 单击" <b>创建子组</b> "。<br>在组名字段中,输入要添加的子组的名称。单击 <b>"默认</b><br>",然后从关联列表框中选择组的名称。<br>Click <b>OK</b> .系统将显示Sensor Group窗口并显示您添加                                               | <b>∖值"(使用父值)</b> 。单<br>□的传感器子组。                      | 击" <b>从组复</b>  | 【制设置         |
| 3.<br>4.<br>5.                                 | 单击" <b>创建子组</b> "。<br>在组名字段中,输入要添加的子组的名称。单击 <b>"默认</b><br>",然后从关联列表框中选择组的名称。<br>Click <b>OK</b> .系统将显示Sensor Group窗口并显示您添加<br>Click <b>OK</b> .系统将显示Sensor Group窗口并显示您添加 | <b>∖值"(使用父值)</b> 。单<br>□的传感器子组。                      | 击" <b>从组复</b>  | <b>〔</b> 制设置 |
| 3.<br>4.<br>5.                                 | 单击" <b>创建子组</b> "。<br>在组名字段中,输入要添加的子组的名称。单击 <b>"默认</b><br>",然后从关联列表框中选择组的名称。<br>Click <b>OK</b> .系统将显示Sensor Group窗口并显示您添加                                               | <b>值"(使用父值)</b> 。单<br>的传感器子组。                        | 击" <b>从组</b> 复 | <b>〔</b> 制设置 |
| 3.<br>4.<br>5.                                 | 单击" <b>创建子组</b> "。<br>在组名字段中,输入要添加的子组的名称。单击 <b>"默认</b><br>",然后从关联列表框中选择组的名称。<br>Click OK.系统将显示Sensor Group窗口并显示您添加<br>Click July Clubal                                  | <b>∖值"(使用父值)</b> 。单<br>□的传感器子组。                      | 击" <b>从组</b> 复 | €制设置         |
| 3.<br>4.<br>5.                                 | 单击" <b>创建子组</b> "。<br>在组名字段中,输入要添加的子组的名称。单击 <b>"默认</b><br>",然后从关联列表框中选择组的名称。<br>Click <b>OK</b> .系统将显示Sensor Group窗口并显示您添加                                               | <b>∖值"(使用父值)</b> 。单<br>□的传感器子组。                      | 击"从组复          | <b>〔</b> 制设置 |
| 3.<br>4.<br>5.                                 | 单击" <b>创建子组</b> "。<br>在组名字段中,输入要添加的子组的名称。单击 <b>"默认</b><br>",然后从关联列表框中选择组的名称。<br>Click OK.系统将显示Sensor Group窗口并显示您添加                                                       | <b>值"(使用父值)</b> 。单<br>的传感器子组。                        | 击"从组复          | €制设置         |
| <ol> <li>3.</li> <li>4.</li> <li>5.</li> </ol> | 单击" <b>创建子组</b> "。<br>在组名字段中,输入要添加的子组的名称。单击 <b>"默认</b><br>",然后从关联列表框中选择组的名称。<br>Click OK.系统将显示Sensor Group窗口并显示您添加<br>Click OK.系统将显示Sensor Group窗口并显示您添加                 | <b>\值"(使用父值)</b> 。单<br>口的传感器子组。                      | 击"从组复          | 2制设置         |
| 3.<br>4.<br>5.                                 | 单击" <b>创建子组</b> "。<br>在组名字段中,输入要添加的子组的名称。单击 <b>"默认</b><br>",然后从关联列表框中选择组的名称。<br>Click OK.系统将显示Sensor Group窗口并显示您添加                                                       | <b>\值"(使用父值)</b> 。单<br>口的传感器子组。                      | 击"从组复          | 2制设置         |
| 3.<br>4.<br>5.                                 | 单击" <b>创建子组</b> "。<br>在组名字段中,输入要添加的子组的名称。单击 <b>"默认</b><br>",然后从关联列表框中选择组的名称。<br>Click OK.系统将显示Sensor Group窗口并显示您添加<br>Click Julial                                       | <b>【值"(使用父值)</b> 。单<br>四的传感器子组。                      | 击"从组复          | 2制设置         |
| 3.<br>4.<br>5.                                 | 单击" <b>创建子组</b> "。<br>在组名字段中,输入要添加的子组的名称。单击 <b>"默认</b><br>",然后从关联列表框中选择组的名称。<br>Click OK.系统将显示Sensor Group窗口并显示您添加<br>Click OK.系统将显示Sensor Group窗口并显示您添加                 | <b>\值"(使用父值)</b> 。单<br>口的传感器子组。                      | 击"从组复          | 2制设置         |
| 3.<br>4.<br>5.                                 | 单击" <b>创建子组</b> "。<br>在组名字段中,输入要添加的子组的名称。单击 <b>"默认</b><br>",然后从关联列表框中选择组的名称。<br>Click OK.系统将显示Sensor Group窗口并显示您添加<br>Click OK.系统将显示Sensor Group窗口并显示您添加                 | 、值"(使用父值)。单<br>如的传感器子组。<br>Crcate Subgroup           | 击"从组复          | E制设置         |

### 将传感器添加到传感器组

您可以将传感器添加到任何传感器组,其中包括Global组。"添加传感器向导"将引导您完成此过程。 添加传感器有三种方法:

- 创建默认设备
- •从现有传感器导入配置
- •导入.csv或.xml格式的传感器列表

本文档提供手动添加传感器的步骤的详细信息。"添加传感器向导"中提供了另外两种方法:

- 导入存在的传感器
- •从列表中添加多个传感器

#### <u>导入存在的传感器</u>

要导入存在的传感器,请完成以下步骤:

- 1. 选择**从设备导**入配置(请参阅<u>Manually Add a Sensor to a Sensor Group(手动将传感器添加到</u> <u>传感器组)过程中的</u>步骤3)。
- 2. 确定要添加的传感器。
- 3. 确认显示的摘要信息。

#### 从列表添加多个传感器

要从列表中添加多个传感器,请完成以下步骤:

- 1. 按照安装期间复制到IPS MC安装目录的示例文件所示的方式,以.csv或.xml格式准备传感器列 表。**注意:**示例.csv格式和.xml格式文件位于:InstallDirectory\MDC\etc\ids\ and are named MultipleAddDevices-format.csv和MultipleAddDevices-format.xml。
- 选择Add Multiple devices(添加多个设备)(请参<u>阅Manually Add a Sensor to a Sensor</u> Group(手动将传感器添加到传感器组))。
- 3. 确定列表的格式(.csv或.xml)。
- 4. 指定列表。
- 5. 确认显示的摘要信息。

#### <u>手动将传感器添加到传感器组</u>

要手动将传感器添加到传感器组,请完成以下步骤:

1. 选择**Devices > Sensor**。出现"Sensor(传感器)"窗口。

| Are Here: • Devices > Sensor |               | Actions & Notifications: 🧏 | ) 🖆 🖒 🧶 🛎                                                                                                    |
|------------------------------|---------------|----------------------------|----------------------------------------------------------------------------------------------------|
|                              | All Selection |                            | Instructions This page allows you to Add, Delete or Re- Import sensors. To Delete or Re-Impor select items in the tre and then click Delete of Re-Import. To Add, click Add and you will then enter a wizard that will guide you through the process. Help |

2. 单击 Add。"添加传感器向导"打开并显示"选择类型"窗口。

| You Are Here:                                     |                                                                            | Actions & Notifications: | Sa 🖻                                                     |
|---------------------------------------------------|----------------------------------------------------------------------------|--------------------------|----------------------------------------------------------|
| Mode: ADDING<br><b>1. Select Type</b><br><b>2</b> | Select Type                                                                |                          | Ins<br>Select<br>want<br>sens<br>impor<br>from<br>multig |
|                                                   | Add type C Import configuration from device C create default configuration |                          | Help                                                     |
|                                                   | C Add multiple devices                                                     |                          |                                                          |

- 3. 选择**创建默认配置。注:本**节前面部分显示了替代方法选择、从设备导入配置和添加多个设备 的摘要。
- 4. 单击 Next。系统将显示Select Sensor Group(选择传感器组)窗口。

| ou Are Here: • Devices > Sensor |                     | Actions & Notifications: | - 🐘 📑                  | 🌔 🤼 💈         |  |
|---------------------------------|---------------------|--------------------------|------------------------|---------------|--|
| Moster Approx                   | Select Sensor Group |                          |                        |               |  |
| Moud: Muulins                   |                     |                          | Inst                   | ructions      |  |
| 2 Select Group                  |                     |                          | The se                 | ensor will be |  |
| 3. Enter Sensor                 |                     |                          | added                  | to the group  |  |
| Information                     | Select Sensor Group | selecti                  | selected on this page. |               |  |
| 4. Summary                      |                     |                          |                        |               |  |
|                                 |                     |                          | Help                   |               |  |
|                                 | Cr _ Austin         |                          |                        |               |  |
|                                 |                     |                          |                        |               |  |
|                                 |                     |                          |                        |               |  |
|                                 |                     |                          |                        |               |  |
|                                 |                     |                          |                        |               |  |
|                                 |                     |                          |                        |               |  |
|                                 |                     |                          |                        |               |  |
|                                 |                     |                          |                        |               |  |
|                                 |                     |                          |                        |               |  |
|                                 |                     |                          |                        |               |  |
|                                 |                     |                          |                        |               |  |
|                                 |                     |                          |                        |               |  |
|                                 |                     |                          |                        |               |  |
|                                 | - Step 2 of 4 -     |                          |                        | HI HI         |  |
|                                 |                     | Back Next > Finit        | sh.                    | Cancel        |  |

- 5. 选择要向其添加传感器的组。
- 6. 单击 Next。系统将显示Enter Sensor Information(输入传感器信息)窗口。注意:"输入传感器信息"窗口因传感器类型而异。显示的窗口反映了上次添加的传感器类型。

| You Are Here:      Oevices      Sensor                          |                                                          |                  | Actions & Notifications: |
|-----------------------------------------------------------------|----------------------------------------------------------|------------------|--------------------------|
| Mode: ADDING                                                    | Enter Sensor Information                                 |                  |                          |
| <ul> <li>✓ 1. Select Type</li> <li>✓ 2. Select Group</li> </ul> | ID Address                                               | 44 55 66 77      | _                        |
| 3, Enter Sensor<br>Information                                  | NAT Address:                                             |                  | -                        |
| 4. Summary                                                      | Sensor Name:                                             | West             | -                        |
|                                                                 | User ID:*                                                | cisco            | -                        |
|                                                                 | Password: (or pass phrase if using existing SSH keys): * | •••••            |                          |
|                                                                 | Port                                                     | 443              |                          |
|                                                                 | Enable TLS:                                              | <b>v</b>         |                          |
|                                                                 | Version                                                  | 5.1(0.5)S179.0 - |                          |
|                                                                 | Anti-virus Version:                                      | ∨1.0 ▼           |                          |
|                                                                 | Comment                                                  |                  | ×                        |
|                                                                 | NAT Address to MC                                        |                  |                          |
|                                                                 | Note: * - Required Field<br>Step 3 of 4 -                | < Ba             | nck Next > Finis         |

7. 提供输入传感器信息窗口所需的信息。注:星号(\*)表示必填字段。从"版本"列表框中选择要添加的传感器的版本号。"输入传感器信息"窗口显示您选择的传感器类型和版本的字段。输入传感器的IP地址。输入传感器的NAT地址(如果有)。输入传感器名称。输入主机与传感器之间安全外壳(SSH)通信的用户ID和密码。注意:如果使用现有的SSH密钥,请在Password字段中输入密码短语。在端口(Port)字段中,查看默认值并根据需要进行更改。如果要启用TLS,请选中启用TLS复选框。从"版本"列表框中,选择要添加的传感器的版本号。从Anti-virus Version列表框中,根据需要选择要添加的传感器的防病毒版本号。注意:仅在使用此类版本时,才会显示防病毒版本列表框。输入注释(可选)。输入主机ID,通常是传感器IP地址的最后一个二进制八位数。根据需要,输入NAT地址到MC。单击 Next。系统将显示Sensor Information(传感器信息)窗口,其中包含Add Sensor Summary(添加传感器摘要)表信息。

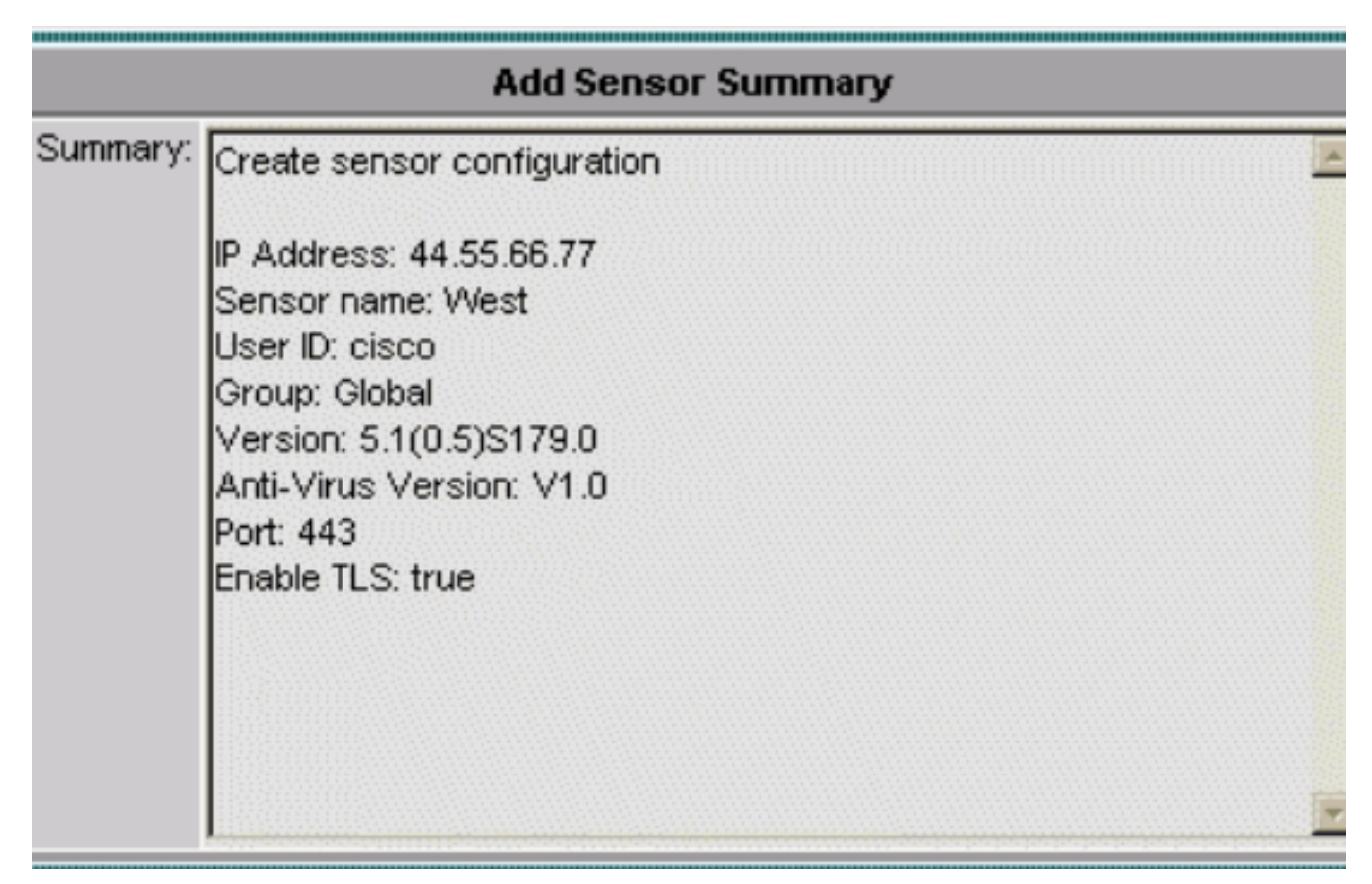

- 8. 查看显示的传感器摘要信息。注意:如有必要,可单击"上一步"以返回并更改显示的信息。
- 9. 单击 完成。系统将显示Sensor(传感器)窗口,其中更新了您添加的传感器的记录。

| All | Selection                             |  |  |  |
|-----|---------------------------------------|--|--|--|
|     | lobal<br> Austin<br>  Fourex<br>  Sis |  |  |  |
|     | ivex<br>East<br>West                  |  |  |  |
|     |                                       |  |  |  |
|     |                                       |  |  |  |
|     |                                       |  |  |  |

## <u>验证</u>

### 使用进度查看器

对于每个传感器,进度查看器显示将配置部署到传感器、签名更新和从Cisco.com下载到IPS MC服 务器的状态和完成百分比。

要使用进度查看器,请完成以下步骤:

- 1. 选择"**设备">"进度查看器**"。"查看进度任务"窗口出现在当前浏览器窗口中。
- 2. 单击"查看进度任务"页底部的"新建窗口",以在新窗口中打开进度查看器。注意:您还可以单击路径栏中的进度查看器图标,以便在新窗口中直接打开进度查看器。
- 在"进度查看器"表中选择背景任务,然后单击"显示消息"以查看背景任务的消息。背景任务的 消息将显示在新浏览器窗口中。
- 4. 选择项目, 然后单击"删除"以从"进度查看器"表中删除消息。
- 5. 单击Refresh以刷新Progress Viewer表。
- 6. 选中**启用刷新率**复选框并从下拉列表中选择时间间隔以自动刷新页面。

### <u>查看设备统计信息</u>

您可以查看IPS MC安装中设备的统计信息。统计信息不会实时更新。相反,它在请求信息时显示设 备组件的快照。

要显示设备的统计信息,请完成以下步骤:

- 1. 选择Devices > Statistics。
- 在对象选择器中,选择要查看其统计信息的设备。所选设备的组件列在"选择要查看的组件"标题下。
- 3. 从"选择要查看的组件"列表中选择设备组件。您可以从以下组件中选择统计信息:分析引擎身份验证被拒绝的攻击者事件服务器事件存储主机接口(仅5.x设备)记录器网络访问通知控制器SDEE服务器事务服务器交易来源版本/许可证虚拟传感器Web Server
- 4. 单击 View。报告将显示在新的浏览器窗口中。

## 相关信息

- Cisco IPS 4200系列传感器 故障排除技术说明
- <u>技术支持和文档 Cisco Systems</u>